2014年4月9日 By 田中知子

1. 名古屋大学図書館の HP を開く

http://www.nul.nagoya-u.ac.jp/

2. データベースをクリック

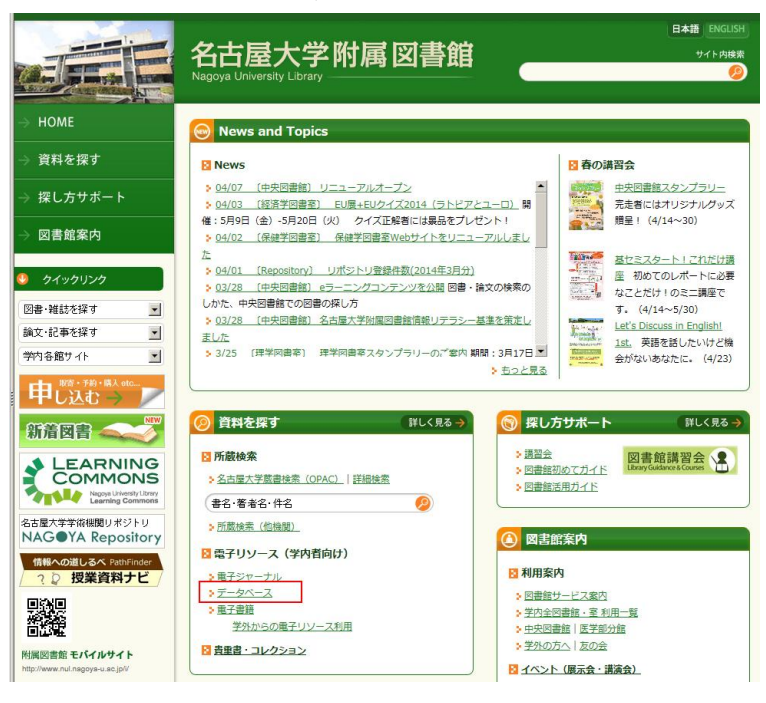

3. Web of Science (Web of Knowledge) の [詳細] をクリック。

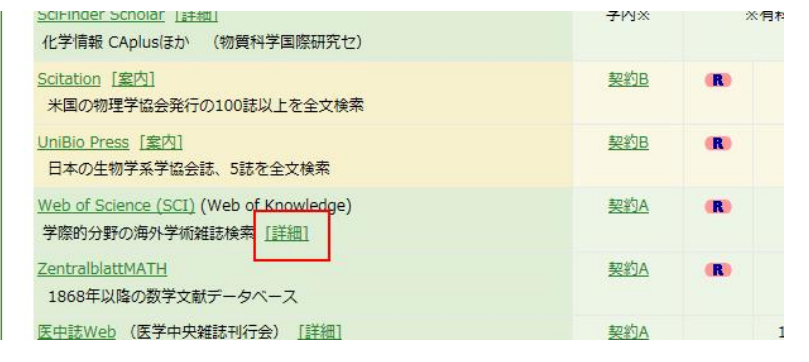

4. Journal Citation Reports  $\[mathbb{C}$  LOGIN  $\[mathbb{T} \[mathbb{S}_{\circ}\]$ 

| lournal Cita                                               | tion Reports (locina)                                                |
|------------------------------------------------------------|----------------------------------------------------------------------|
|                                                            |                                                                      |
| 学術雑誌の引用分析                                                  | ツールです。Science edition(自然科学版)とSocial Sciences edition(社会科学版)があり、Impac |
| Factor など引用デ・                                              | -タを基に算出された年間統計を提供します。                                                |
|                                                            |                                                                      |
| ●利用ガイド(トム)                                                 | ノンサイエンティフィック提供)                                                      |
|                                                            |                                                                      |
| • <u>概要</u>                                                |                                                                      |
| <ul> <li>- <u>概要</u></li> <li>- <u>サポート(日本</u>)</li> </ul> | <u>唐)</u>                                                            |
| ・ <u>概要</u><br>・ <u>サポート(日本</u><br>・クイック・リ                 | <u>思)</u><br>                                                        |

5. ISI Web Knowledge の画面で調べたい年と Search for a specific journal にチェックを入れて Submit。

|                                    | Information for New                          |
|------------------------------------|----------------------------------------------|
| Select a JCR edition and year:     | Select an option:                            |
| ● JCR Science Edition 2007 ▼       | View a group of journals by Subject Category |
| O JCR Social Sciences Edition 2012 | View all journals                            |
|                                    | SUBMIT                                       |

6. Journal 名がわかっていれば入力。(View list of full journal titles)をクリックするとすべての Journal のリストが出てくる。

| 1) Search by:      | 2) Type search term:                                                      |
|--------------------|---------------------------------------------------------------------------|
|                    | Enter words from journal title or ISSN (view list of full journal titles) |
| Full Journal Title | SEARCH                                                                    |
| Search Exampl      | es:                                                                       |

| Full Journal Title:        | enter JOURNAL OF CELLULAR PHYSIOLOGY<br>or JOURNAL OF CELL* (more examples) |
|----------------------------|-----------------------------------------------------------------------------|
| Abbreviated Journal Title: | Enter J CELL PHYSIOL or J CELL * (more examples)                            |
| Title Word:                | Enter CELLULAR or CELL* (more examples)                                     |
| ISSN:                      | Enter 0021-9541 or other ISSN (more examples)                               |
|                            |                                                                             |

7. リストから Journal 名をコピーして

8. 貼り付け、SEARCH をクリック。

| i) Search by.      | 2) Type search term:                                                      |
|--------------------|---------------------------------------------------------------------------|
|                    | Enter words from journal title or ISSN (view list of full journal titles) |
| Full Journal Title | BIOFOULING                                                                |
|                    | SEARCH                                                                    |
|                    |                                                                           |

| Full Journal Little:       | or JOURNAL OF CELLULAR PHYSIOLOGY                |
|----------------------------|--------------------------------------------------|
| Abbreviated Journal Title: | Enter J CELL PHYSIOL or J CELL * (more examples) |
| Title Word:                | Enter CELLULAR or CELL* (more examples)          |
| ISSN:                      | Enter 0021-9541 or other ISSN (more examples)    |

9. インパクトファクターが表示される。

| ournal       | Citdi                  | lon Repon                                                                           | 15                     |                           |                  |                                              |                                               |           |                        |                                       |                                                                      |        |
|--------------|------------------------|-------------------------------------------------------------------------------------|------------------------|---------------------------|------------------|----------------------------------------------|-----------------------------------------------|-----------|------------------------|---------------------------------------|----------------------------------------------------------------------|--------|
|              | ? HELF                 | 2                                                                                   |                        |                           |                  |                                              |                                               |           |                        | 2007 30                               | CR Science E                                                         | litior |
| Journals fro | nal S<br>om: sea<br>Jo | ummary L<br>arch Full Journa<br>urnal Title                                         | _ist<br>al Title f<br> | for 'BIC<br>SORT AG       |                  | NG'                                          | 1 b bb bl                                     |           |                        |                                       | Journal Title Ch                                                     |        |
|              |                        | -                                                                                   |                        |                           | 13.3             | 1 11 4                                       | 4 C C C                                       |           |                        |                                       |                                                                      |        |
| MARK ALL     | UPDATE M               | ARKED LIST                                                                          | Rankin                 | g is ba                   | ised on          | your jo                                      | urnal and so                                  | ort selec | tions.                 | Eigenfactor                           | ® Metrics J                                                          |        |
| MARK ALL     | UPDATE M               | ARKED LIST<br>Abbreviated<br>Journal Title<br>(linked to<br>journal<br>information) | Rankin<br>ISSN         | g is ba<br>Total<br>Cites | Impact<br>Factor | JCF<br>JCF<br>5-<br>Year<br>Impact<br>Factor | urnal and so<br>Data ()<br>Immediacy<br>Index | ort selec | Cited<br>Half-<br>life | Eigenfactor®<br>Score                 | ® Metrics J<br>Article<br>Influence®<br>Score                        |        |
| MARK ALL     | Rank                   | ARKED LIST<br>Abbreviated<br>Journal Title<br>(linked to<br>journal<br>information) | Rankin                 | g is ba<br>Total<br>Cites | Impact<br>Factor | JCF<br>JCF<br>5-<br>Year<br>Impact<br>Factor | arnal and so                                  | Articles  | Cited<br>Half-<br>life | Eigenfactor®<br>Eigenfactor®<br>Score | <sup>®</sup> Metrics j<br>Article<br>Influence <sup>®</sup><br>Score |        |